## инструкция

## по установке корневого сертификата UC-SMEV

1. Установка сертификата.

Для установки корневого сертификата необходимо выбрать файл сертификата его можно скачать по ссылке: <u>https://ca.citto.ru/files/upload/2fe32f652440336dba7fcce0c7a7e4860040f9f7.crt</u>

после этого вызвать контекстное меню нажатием правой кнопкой мыши, затем выбрать команду «Установить сертификат».

| Мастер импорта сертификатов | Name of Column and Address of the Owner, which the                                                                                                    | x   |
|-----------------------------|----------------------------------------------------------------------------------------------------|-----|
|                             | Мастер импорта сертификатов                                                                                                    |     |
|                             | Этот мастер помогает копировать сертификаты,<br>списки доверия и списки отзыва сертификатов с<br>локального диска в хранилище сертификации,<br>является подтверждением вашей личности и<br>содержит информацию, необходимую для защиты<br>данных или установления защищенных сетевых<br>подключений. Хранилище сертификатов - это<br>область системы, предназначенная для хранения<br>сертификатов.<br>Для продолжения нажмите кнопку "Далее". |     |
|                             | < <u>Н</u> азад Далее > Отм                                                                                                    | ена |

Откроется окно мастера импорта сертификатов (Рисунок 1).

Рис. 1. Стартовая страница мастера импорта сертификата.

Нажать кнопку «Далее». Откроется окно выбора хранилища сертификатов (Рисунок 2).

| Хранилище сертификатов                                              |                                                       |
|---------------------------------------------------------------------|-------------------------------------------------------|
| Хранилища сертификатов - это сист<br>хранятся сертификаты.          | енные области, в которых                              |
| Выбор хранилища ножет быть прои<br>ножно указать разнещение сертифи | зведен Windows автонатически, или же<br>жата вручную. |
| Автоматически выбрать хран                                          | илище на основе типа сертификата                      |
| 🔘 Поместить все сертификаты в                                       | следующее хранилище                                   |
| Храниянце сертификатов:                                             |                                                       |
|                                                                     | Q630p                                                 |
| Тодробнее о <u>хранилицах сертификатов</u>                          | í.                                                    |
|                                                                     |                                                       |

Рис. 2. Окно выбора хранилища сертификатов.

Выбрать опцию «Поместить все сертификаты в следующее хранилище» и нажать кнопку «Обзор». Откроется окно списка доступных хранилищ сертификатов (Рисунок 3).

| <br>🗂 Личное    |              | *            |
|-----------------|--------------|--------------|
| 📕 Доверенные ко | рневые цен   | тры сертис 🔤 |
| 📋 Доверительные | е отношения  | в предпри    |
| 📋 Промежуточны  | е центры се  | ртификаци    |
| 📋 Объект пользо | вателя Activ | e Directory  |
| Поверенные из   | латели       | *            |
|                 |              |              |

Рис. 3. Окно списка доступных хранилищ сертификатов.

Выбрать хранилище «Доверенные корневые центры сертификации», нажать кнопку «Далее». Откроется окно завершения работы мастера импорта сертификатов (Рисунок 4).

| Мастер импорта сертифика | тов                                                                                                    |
|--------------------------|----------------------------------------------------------------------------------------------------|
|                          | Завершение мастера импорта<br>сертификатов<br>Сертификат будет импортирован после нажатия<br>кнопки "Готово". |
|                          | Были указаны следующие параметры:<br>Хранилище сертификатов, выбранное пользователем<br>Содержание            |
|                          | < <u>Н</u> азад Готово Отмена                                                                                 |

Рис. 4. Окно завершения работы мастера импорта сертификатов.

Нажать кнопку «Готово». Появится сообщение, готовиться установка от центра сертификации (ЦС) в этом домене. Необходимо нажать кнопку «Да» (Рисунок 5).

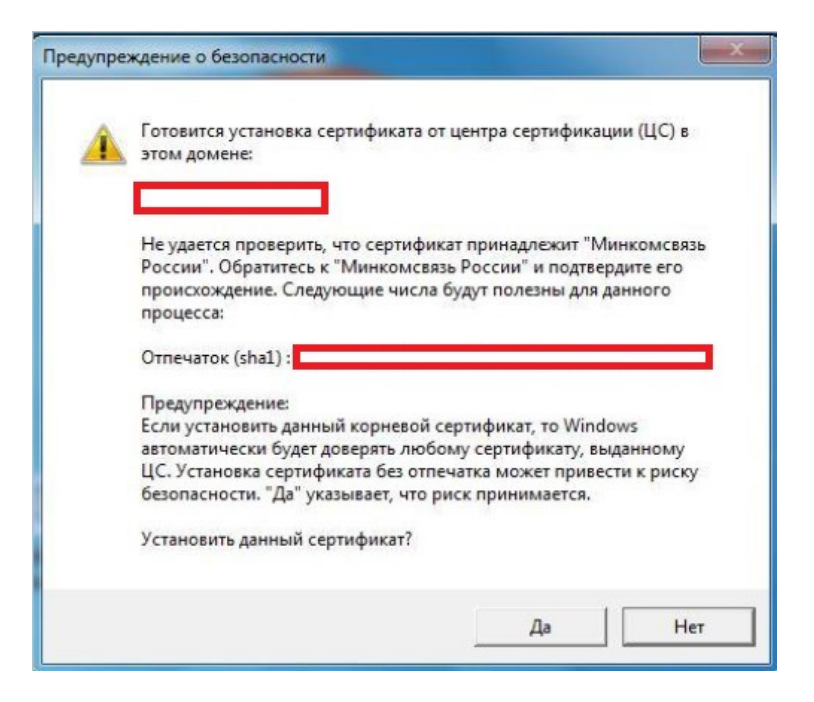

Рис. 5. Окно согласия установки сертификата.

Далее появится сообщение, что импорт успешно выполнен. Нажать кнопку «ОК».